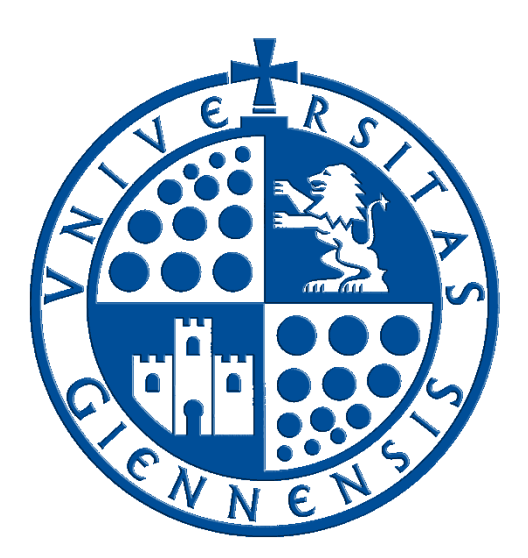

# Servicio de Informática

Vicerrectorado de Universidad Digital

## Configuración de eduroam en Android

Guía de Usuario

Edición:2.1Última Actualización09 de febrero de 2022

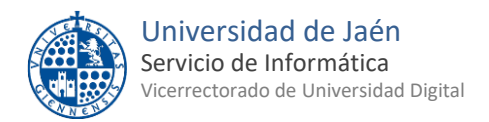

#### Tabla de contenido

| 1 | Introducción                                      | 3 |
|---|---------------------------------------------------|---|
| 2 | Uso de certificado e instalación (opcional).      | 3 |
| 3 | Configuración permanente de la conexión a eduroam | 4 |

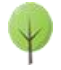

### 1.- Introducción

En esta guía se detallarán los parámetros de configuración para conectar un dispositivo con **sistema operativo Android** a la red **eduroam**, proporcionada por la **Universidad de Jaén** y otras muchas instituciones adscritas al programa <u>eduroam</u>.

**Nota:** Debido a la gran variedad de dispositivos con sistema operativo **Android**, es imposible dar instruciones precisas para cada fabricante y versión. Por ello es muy importante tener en cuenta que las imágenes y las indicaciones ofrecidas son generales. <u>Estas intrucciones son VÁLIDAS para todos los dispositivos</u>, aunque variarán las imagenes, los textos e incluso la ubicación de los parámetros a modificar.

Más adelante en esta guía, se explicará el procedimiento detallado, pero a continuación se muestra un

#### PROCEDIMIENTO RÁPIDO DE CONFIGURACIÓN

- 1. Descargar la aplicación "geteduroam" desde la App Store.
- Abrir la aplicación descargada y buscar "Universidad de Jaén".
  Nota: Basta con que busque simplemente "Jaén" para localizarla.
- 3. Tocar en la institución y a continuación introducir como usuario el correo de **la cuenta TIC** y su correspondiente contraseña.
- 4. Aceptar cualquier permiso a continuación.
- 5. La configuración de eduroam se habrá realizado correctamente.
- <u>SOBRE LA CUENTA 'TIC'</u>: Se trata de la cuenta de usuario de la Universidad de Jaén ([cuentaTICdelUsuario]@[+++.]ujaen.es). Es el identificador del que disponen los miembros de la *Comunidad Universitaria* para acceder a los servicios de Tecnologías de la Información y la Comunicación (TIC). Con ella se accede al *Correo Electrónico, Campus Virtual, Docencia Virtual, Red Inalámbrica, Espacio en Disco,...etc.*
- <u>SOBRE ESTA GUÍA</u>: Si debe realizar una configuración manual, siga esta documentación y almacene los credenciales de acceso. Sólo se realiza una vez, accediendo a eduroam de manera automática posteriormente cada vez que se encuentre en su área de cobertura. Para cualquier duda al respecto, puede dirigirse a la *Oficina de Atención al Usuario* de la Universidad de Jaén.
- <u>ANTES DE EMPEZAR</u>, Debe comprobar que la fecha y la hora del equipo son correctas. En otro caso podría no funcionar el procedimiento y la conexión a eduroam. <u>Es importante tener el sistema</u> <u>actualizado</u> para que disponga de los últimos parches de seguridad. Este requisito es responsabilidad del usuario.

#### 2.- Uso de certificado e instalación (opcional).

Para maximizar la seguridad de la conexión a redes inalámbricas, <u>es importante asegurarse que dicha</u> <u>conexión se realiza a la red auténtica y no a otras fraudulentas</u> que podrían acceder a las credenciales facilitadas por el usuario. Para este fin se emplea un *certificado en el servidor de autenticación*, <u>que debe</u> <u>ser contrastado con una *entidad certificadora* (CA)</u> para, a continuación, proceder a enviar las credenciales de la <u>cuenta TIC</u> de manera segura. De no hacerlo así, un tercero podría capturar el usuario y contraseña de la <u>cuenta TIC</u> sin conocimiento por parte del usuario. Por ello, <u>es muy recomendable la instalación del</u> <u>certificado en el dispositivo Android</u> antes de comenzar la configuración del mismo. El procedimiento es el siguiente:

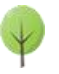

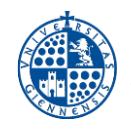

 En primer lugar se descarga el fichero de certificado. Esto se realiza desde el navegador de Internet (Samsung, Chrome, Firefox...) del dispositivo y podría ser necesario conceder permisos de descarga. Se descarga directamente desde el siguiente enlace: <u>Certificado WiFi Universidad de Jaén</u>.

Una vez descargado el fichero, se abre y se establecen los siguientes parámetros, prestando especial atención al parámetro **Uso de credenciales**, que debe fijarse en **Wi-Fi**.

| Nombre del certificado                    |         |  |  |
|-------------------------------------------|---------|--|--|
| Nombre del certificado:                   |         |  |  |
| WiFiUJA-Certificado                       |         |  |  |
| Uso de credenciales:<br>(Wi-Fi)           |         |  |  |
| El paquete contiene:<br>un certificado CA |         |  |  |
| Cancelar                                  | Aceptar |  |  |

**NOTA**: Si al abrir el fichero **da un error o no se abre**, como alternativa es posible realizar la instalación mediante la opción "**Instalar certificados desde SD**" (o "**Instalar desde almacenamiento**"). Se encuentra generalmente en las *Opciones Avanzadas de Seguridad* dentro de los **Ajustes** del sistema.

• Deberá definir un **patrón**, **PIN o huella dactilar** para asegurar el dispositivo. Es un requerimiento del sistema.

#### 3.- Configuración permanente de la conexión a eduroam

• Se abren los **Ajustes** del dispositivo y se accede a la sección **Wi-Fi** (en algunos dispositivos está dentro de **Conexiones**):

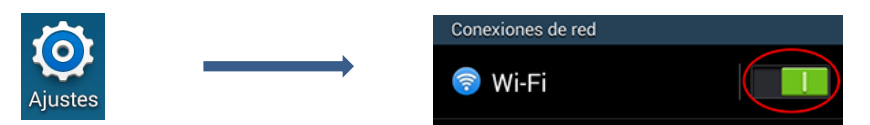

**IMPORTANTE:** Antes de proceder a configurar **eduroam**, hay que asegurarse que la Wi-Fi esta activada (como se ve en la imagen previa), y que se encuentra en un área con cobertura de **eduroam**.

 <u>Si existe una configuración previa</u> que no funcione correctamente para la red eduroam y/o WiFi-Config, <u>hay que eliminarla antes</u>. Para ello, <u>se pulsa y se mantiene pulsado sobre la red a eliminar</u> hasta que aparezcan varias opciones, entre las que se elige "Olvidar red" (o "Borrar red").

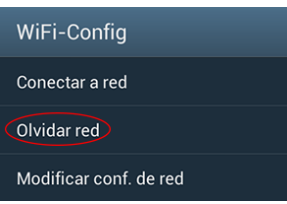

• A continuación, para configurar **eduroam**, se selecciona dicha red de entre las disponibles.

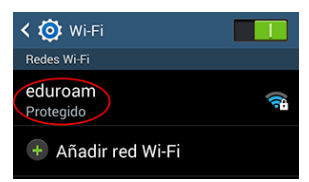

 Se introducen los siguientes parámetros, prestando especial atención de no dejar espacios en blanco después del correo electrónico, ni de la identidad anónima y respetando las mayúsculas y minúsculas en la contraseña.

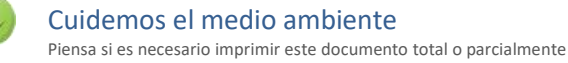

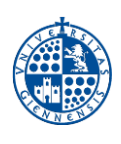

| eduroam                    |  |  |  |
|----------------------------|--|--|--|
| eduloani                   |  |  |  |
| Método EAP                 |  |  |  |
| (TTLS)                     |  |  |  |
| Autenticación de fase 2    |  |  |  |
| PAP                        |  |  |  |
| Certificado CA             |  |  |  |
| WiFiUJA-Certificado        |  |  |  |
| Identidad                  |  |  |  |
| Correo electrónico UJA **  |  |  |  |
| Identidad anónima          |  |  |  |
| anonymous@ujaen.es         |  |  |  |
| Introducir contraseña      |  |  |  |
|                            |  |  |  |
| Mostrar contraseña         |  |  |  |
| Mostrar opciones avanzadas |  |  |  |
| Cancelar Conectar          |  |  |  |

**NOTA 1:** En algunos dispositivos, <u>podría ser que se solicite un campo adicional</u> denominado **Dominio**. Si el campo fuera obligatorio, se escribirá **ujaen.es**. En otro caso, se deja vacío.

**NOTA 2:** En otros dispositivos, podría ser que algunos parámetros no aparezcan en la misma ventana. En este caso se accede a los mismo pulsando sobre **Avanzado (Mostrar opciones avanzadas)**.

- \* El campo **Certificado CA** se selecciona si se ha instalado como se indica en el punto anterior. En caso contrario, se deja vacío, tal y como viene por defecto o, en otros dispositivos, se selecciona *"No validar"*.
- **\*\*** El campo **Identidad** se rellenará con el **correo electrónico de la Universidad de Jaén.** Se debe introducir la <u>Cuenta TIC</u> de cada usuario de la siguiente manera.
  - Para PDI y PAS: [CuentaTIC]@ujaen.es
  - Para estudiantes: [CuentaTIC]@red.ujaen.es
  - Para invitados: [usuario]@wifi.ujaen.es
  - Para profesorado de IES: [CuentaTIC]@ies.ujaen.es

Hay que prestar especial atención en **no dejar espacios al final** de éste y a las **mayúsculas y minúsculas** de la contraseña ya que podrían causar un error de autenticación. Para ello, puede ser de ayuda activar el cuadro **Mostrar contraseña**.

• Tras introducir la contraseña, el procedimiento **finaliza** y tras unos segundos, si no hay error en los datos, conectará a la red **eduroam**.

**NOTA DE SEGURIDAD MUY IMPORTANTE:** Todas las operaciones realizadas con el acceso a **eduroam**, <u>son</u> responsabilidad del usuario</u>. Por ello, se debe mantener en secreto la contraseña de acceso. **EN NINGÚN CASO, DESDE EL SERVICIO DE INFORMÁTICA, SE SOLICITARÁ AL USUARIO QUE SUMINISTRE SU CLAVE DE ACCESO POR NINGÚN MÉTODO** (*correo electrónico, teléfono, etc.*). Si se sospecha que la contraseña es conocida por terceros, se debe cambiar inmediatamente a traves de <u>UNIVERSIDAD VIRTUAL</u>.

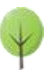